## 產檢相關功能專場線上報名及取消操作說明

 請至 BeClass 系統 <u>https://pse.is/45s72m</u>或請掃描如下 QR Code,上網填 寫報名。(無需註冊或登入即可報名)

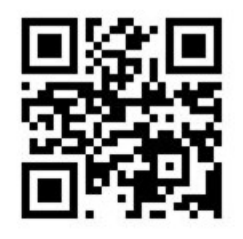

 請於本頁面下方填寫報名者基本資料(包含姓名、工作職稱、E-mail、電話、 工作所在縣市、醫事機構代碼、機構/單位類別、單位名稱)。

| ——BeClass 線上       | _報名系統                                                                                                    |        |           |                | 闌位皆為必            | 填 |
|--------------------|----------------------------------------------------------------------------------------------------|--------|-----------|----------------|------------------|---|
| ✔ 111年「婦幼修         | 建康管理整合系統」教育訓                                                                                                    | 練(產檢相關 | 功能專       | 場)             |                  |   |
| ※姓名                | 陳小花                                                                                                    | × 工作   | ■職稱       | 護理師            |                  |   |
| <b>* EMAIL</b>     | chp@iisigroup.com                                                                                                    |        | 視訊        | 連線方式           | 及課程講             | ٦ |
| ※聯絡電話              | 02-12345678                                                                                                    |        | 義下<br>mai | 載連結網<br>  通知,請 | ]址將以 E-<br>青務必填具 |   |
| ※ 請選擇您工作<br>單位所在縣市 | 臺北市 🗸                                                                                                    |        | 正確        | 的電子信           | 箱地址              |   |
| ※醫事機構代碼            | 9876543210                                                                                                    |        |           |                |                  |   |
| ※ 機構/單位類別          | <ul> <li>衛生局</li> <li>衛生所</li> <li>醫學中心</li> <li>區域醫院</li> <li>地區醫院</li> <li>診所</li> <li>助產所</li> <li>其它:</li> </ul> |        |           |                |                  |   |
| ※單位名稱              | 媽媽寶貝診所                                                                                                    |        |           |                |                  |   |

- 3. 請選填您要報名的場次及操作系統的經驗。(一人僅可報名一場)
  - 續填寫下方調查資訊,填寫驗證碼後,點選「送出」,送出報名資訊。

| <ul> <li>※ 報名場次</li> <li>※ 您操作系統的</li> </ul> | <ul> <li>※因名額有限,每間機構報名人數上限至多2名,請勿超額報名</li> <li>[01]111/06/08(三)下午14:00 - 16:10場次(尚餘: 180)<br/>》報名期間 2022-05-26 09:00 至 2022-06-02 23:30</li> <li>[02]111/06/09(四)上午10:00 - 12:10場次(尚餘: 180)<br/>》報名期間 2022-05-26 09:00 至 2022-06-02 23:30</li> <li>末曾操作過</li> <li>0-1年</li> </ul> | ※必填                          |
|----------------------------------------------|----------------------------------------------------------------------------------------------------|------------------------------|
| 經驗為何?                                        | ○1-3年<br>○3年以上                                                                                                    |                              |
| 您是否有任何操                                      |                                                                                                    | 非必填                          |
| 作系統的困擾? (1)                                  | F必填)                                                                                                    |                              |
| 您是否有任何系<br>統改善(擴充)意<br>見?                    |                                                                                                    | 4                            |
| ()                                           | F207頃)                                                                                                    |                              |
|                                              | 驗證碼: 8728 (不分大小寫)                                                                                                    |                              |
| ※與承辦人員聯繫                                     | 《查詢/取消報名 [✓查詢] · [✓<br>※來瞧瞧近日] 送出 / Submit                                                                                                    | 編修]、[ <b>√取消]</b><br>熱門的報名活動 |

 系統跳出報名成功訊息,請至電子信箱收取報名成功確認郵件。若未收到報 名確認信,請撥打(02)2559-1971分機01與客服人員確認。 5. 取消報名或報名資料修改(※為保障其他學員權益,若有事無法出席,務請至

BeClass系統取消報名):

(1)請於收到的報名成功確認郵件中,點選報名表編修權限之網址後方的「請按此」或 至報名網頁,標題右方點選「報名修改」

| 報名表編修權限(由承辦人員設定): |   |  |
|-------------------|---|--|
| 可查詢、可編修及取消報名      |   |  |
| 查詢序號:101          |   |  |
| 查詢密碼:2611         |   |  |
| 網址:請按此 (活動D: 2241 | ) |  |
|                   |   |  |

111年「婦幼健康管理整合系統」教育訓練(產檢相關功能專場)

| <b>夏</b> | <b>夏</b> |
|----------|----------|
| 留言提問     | 報名修改     |

課程/講座

報名資料查詢與編修

※本課程於5月26日起開放報名

(2)輸入「查詢序號」、「查詢密碼」、「安全確認碼」後,點選「送出」。(※「查詢序號」、「查詢密碼」相關資訊請至報名成功確認郵件中查詢)

| ● 111年「婦幼健康管理整合系統」教育訓練(產檢相關功能專場) |                         |
|----------------------------------|-------------------------|
| (本報名表:[、                         | /可查詢]、【√可編修】、【√可取消】)    |
| ○ 自行輸入報名                         | 法表ID                    |
|                                  |                         |
| ※輸入報名資訊                          | 相關資訊在報名後會顯示並同步在email中寄出 |
|                                  |                         |
| 查詢序號:                            |                         |
| 查詢序號:<br>查詢密碼:                   |                         |
| 查詢序號:<br>查詢密碼:<br>安全確認碼:         | 4288                    |

(3)於本頁可執行資料修改,修改資料後點選「送出」,即可完成報名料修改。
若勾選「點此,刪除本報名資料!」,送出後即可完成取消報名作業。

| * 您操作系統的經驗為何?          | <ul> <li>●未曾操作過</li> <li>○0-1年</li> <li>○1-3年</li> <li>○3年以上</li> </ul> |
|------------------------|-------------------------------------------------------------------------|
| 您是否有任何操作系統             | 資料刪除後將無法回復,請確認後再送出!!                                                    |
| 您是否有任何系統改善(擴<br>充)意見?  |                                                                         |
| 1.<br>✓點此,刪除本報名資料!(勾選後 | (非必填)<br>再按下送出即可刪除)                                                     |
|                        | 3. 送出                                                                   |

(4)系統將自動發送修改/刪除報名資料通知郵件。

| 報名表修改通知!!                           |
|-------------------------------------|
| 陳小花 您好,這是BeClass線上報名系統自動回覆通知。       |
| 您剛剛刪除了您的報名資料:                       |
| 活動名稱:111年「婦幼健康管理整合系統」教育訓練(產檢相關功能專場) |